**FSDUMP** Gestione waypoint e tracce di gara

> A cura di **Silvestro Biondi**

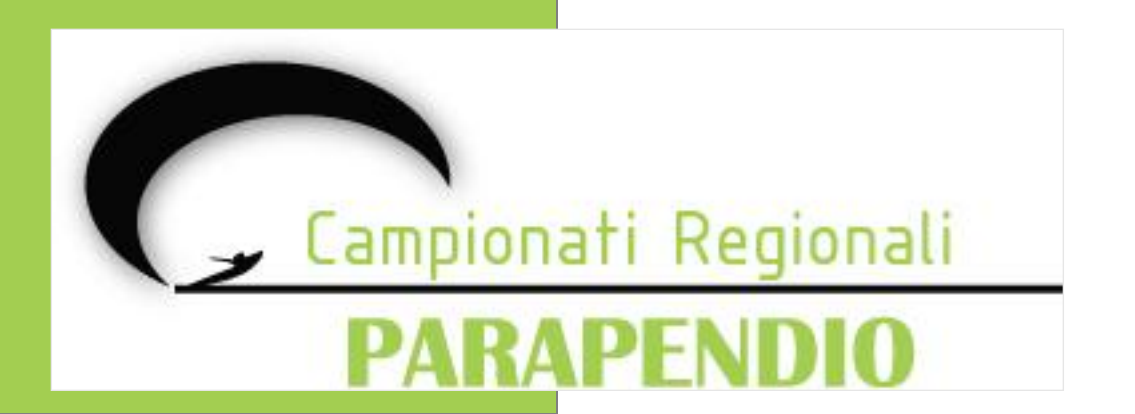

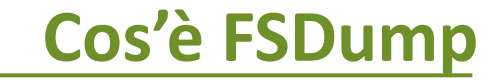

**FSDump** è un'interfaccia che:

- utilizza **GPSDump** facilitando il lavoro del refertatore
- crea un **collegamento** con il **database** dei piloti
- salva le **tracce** scaricate dai piloti al termine della task

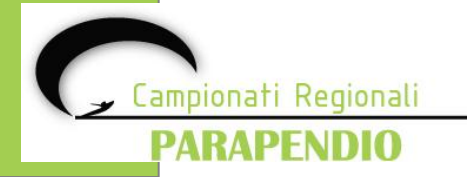

## **Guida all'interfaccia**

Aprendo FSDump verrà visualizzata la seguente schermata:

• "Competition File (Fscompe.fsdb)":

Inserire il percorso del file database dei piloti creato da FSComp

- "Competiton Turnpoints......": Inserire il percorso del file dei WPT (Boe)
- "Path For saving the flights":

Inserire il percorso della cartella dove si vuole salvare le tracce dei voli.

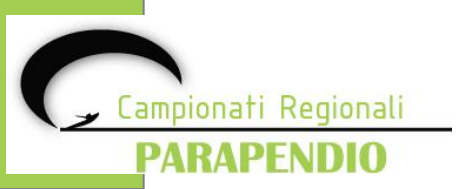

| 💀 FSDUMP - SIMPLE INTERFACE FOR MULTIPLES INSTANCES OF GPSDUMP                                                                                                    |                                                                                                    |  |  |  |  |  |  |  |
|----------------------------------------------------------------------------------------------------|----------------------------------------------------------------------------------------------------|--|--|--|--|--|--|--|
| Config Exit View About GpsDump                                                                                                    |                                                                                                    |  |  |  |  |  |  |  |
| File FSDB     Competition File (Fscompe fsdb)     Competition Tumpoints in ozi format (obtained through GpsDump)     Path for Saving the Flights     Accept   Cancel | Config ModeDownload / Upload Interfacce GPS<br>Work in this mode Interfaces<br>Upload 10 2<br>Use Filter (LOCAL TIME) UTC-Diff<br>19/01/2012 14:38:38 1.0 2<br>PowerOFF Garmin/Flymaster Auto Download (TRIAL)<br>Split Flights (MLR/GARMIN)<br>Skip speed analysis<br>Do not download wpt for GPS id |  |  |  |  |  |  |  |
|                                                                                                    | Orario UTC                                                                                                    |  |  |  |  |  |  |  |
| Cartella dove<br>salvare i voli                                                                                                    | rile doe wr i                                                                                                    |  |  |  |  |  |  |  |

### "Work in this mode":

→Upload (modalità da selezionare per caricare i WPT ai piloti )
→Download (modalità da selezionare per scaricare le tracce dei piloti)

### "Interfaces":

Impostare il numero corrispondente al numero di interfacce GPS che si vogliono attivare

### • "UTC-Diff":

Differenza di orario UTC (Ora Legale/Ora Solare)

### • "User Filter (Local Time)":

Mettere segno di spunta e nel menu a tendina selezionare il giorno in cui si svolge la competizione e modificare l'ora scegliendo almeno un'ora prima dell'inizio della competizione

## **Modalità FSDump in UPLOAD**

La modalità **UPLOAD** si seleziona in fase di caricamento dei Waypoint ai piloti.

Una volta inseriti tutti i dati richiesti nella schermata inziale, selezionare la modalità **UPLOAD** e in seguito **"ACCEPT".** Si aprirà così una nuova schermata in cui:

- vengono visualizzati i nomi dei piloti partecipanti
- si selezionano le porte COM e i modelli dei GPS che verranno utilizzati

| 📰 FSDI                         | UMP - SI <i>I</i>    | APLE INTERFACE F                      | OR | MU     | LTIPL    | es ins    | TANCES OF GPSI | DUMP |             |   |   |
|--------------------------------|----------------------|---------------------------------------|----|--------|----------|-----------|----------------|------|-------------|---|---|
| Config Exit View About GpsDump |                      |                                       |    |        |          |           |                |      |             |   |   |
| ID                             | CIVLID               | PILOT NAME                            |    |        |          | ST        | ATUS           |      |             |   | ~ |
| 25750                          |                      | Angel Mauro                           |    |        |          |           |                |      |             |   |   |
| 23387                          |                      | Annunziata Fiorino                    |    |        |          |           |                |      |             |   |   |
| 24946                          |                      | Arnolfo Giorgio                       |    |        |          | 201       | 11002091520    |      |             |   |   |
| 12057                          |                      | Bacigalupo Roberto                    |    |        |          |           |                |      |             |   |   |
| 15061                          |                      | Balbo Roberto                         |    |        |          |           |                |      |             |   |   |
| 24154                          |                      | Bastianini Francesco                  |    |        |          | 201       | 11002102409    |      |             |   |   |
| 25365                          |                      | Bellati Marco                         |    |        |          |           |                |      |             |   |   |
| 15931                          |                      | Belliardi Massimo                     |    |        |          | 201       | 11002091738    |      |             |   |   |
| 16212                          |                      | Beria Roberto                         |    |        |          |           |                |      |             |   |   |
| 10367                          |                      | Bertoncini Luigi                      |    |        |          |           |                |      |             |   |   |
| 9231                           |                      | Biagi Simone                          |    |        |          | <b>/T</b> | asto "SEND"    |      |             |   | _ |
| 21431                          |                      | Bianchi Alessandro                    |    |        |          | 1.        |                |      |             |   |   |
| 17901                          |                      | Bianchi William<br>Bapardi Giampiatra |    |        |          |           |                |      |             |   |   |
| 24334                          |                      | Bonizzoni Maura                       |    |        |          |           |                |      |             |   |   |
| 11253                          |                      | Brigatti Paolo                        |    | /      | 1        |           |                |      |             |   | ~ |
| CONT                           |                      |                                       |    |        | 25750    | 1         | Angel Mauro    | P    |             | B |   |
| COMI                           | • R                  | samin S                               | •  | 5      | 23/30    |           |                |      | 10113114130 | 0 |   |
| COM1                           | • R                  |                                       | •  | S      | 11       |           |                |      |             |   |   |
|                                | ▼ R                  |                                       | •  | S      |          | 1         |                |      |             |   |   |
|                                | ▼ R                  |                                       | -  | S      | Ħ        | i —       | 1              |      |             |   |   |
|                                | • D                  |                                       |    | -<br>c | H        | ╎──       |                | -    |             |   |   |
|                                |                      |                                       |    | 3      | $\vdash$ | ╣┝━━━     |                |      |             |   |   |
|                                | · R                  |                                       |    | 5      | L        | ∟_        |                |      |             |   |   |
|                                | Inserire numero FIVL |                                       |    |        |          |           |                |      |             |   |   |

L'ID del pilota è il suo numero FIVL.

Per effettuare l'upload dei waypoint:

- selezionare la COM e lo strumento di interesse
- inserire il numero FIVL nel primo campo e controllare che il nome corrisponda al pilota
- cliccare sul pulsante "S" (Send) per effettuare l'upload dei WPT sullo strumento

Il nominativo dei piloti a cui sono stati caricati i WPT sul GPS verrà evidenziato in bianco.

Rimarranno invece **evidenziato in verde** i nominativi dei piloti a cui non è stato ancora effettuato il caricamento

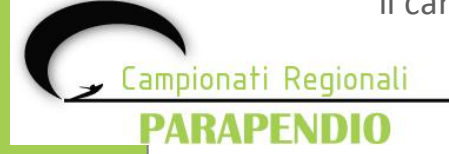

## **Modalità FSDump in DOWNLOAD**

La modalità DOWNLOAD si seleziona in fase di scaricamento delle tracce di volo dei piloti

Una volta inseriti tutti i dati richiesti nella schermata inziale, selezionare la modalità **DOWNLOAD** e in seguito **"ACCEPT".** Si aprirà così una nuova schermata in cui:

- vengono visualizzati i nomi dei piloti partecipanti
- si selezionano le porte COM e i modelli dei GPS che verranno utilizzati

| ID    | CI | /LID             | PILOT NAME            |   |        |  | STA      | TUS      |   | ^ |
|-------|----|------------------|-----------------------|---|--------|--|----------|----------|---|---|
| 25750 |    |                  | Angel Mauro           |   |        |  |          |          |   |   |
| 23387 |    |                  | Annunziata Fiorino    |   |        |  |          |          |   |   |
| 24946 |    |                  | Arnolfo Giorgio       |   |        |  |          |          |   |   |
| 12057 |    |                  | Bacigalupo Roberto    |   |        |  |          |          |   |   |
| 15061 |    |                  | Balbo Roberto         |   |        |  |          |          |   |   |
| 24154 |    |                  | Bastianini Francesco  |   |        |  |          |          |   |   |
| 25365 |    |                  | Bellati Marco         |   |        |  |          |          |   |   |
| 15931 |    |                  | Belliardi Massimo     |   |        |  |          |          |   |   |
| 16212 |    |                  | Beria Roberto         |   |        |  |          |          |   |   |
| 10367 |    | Bertoncini Luigi |                       |   |        |  |          |          |   |   |
| 9231  |    | Biagi Simone     |                       |   |        |  |          |          |   |   |
| 21431 |    |                  | Bianchi Alessandro    |   |        |  |          |          |   |   |
| 21432 |    |                  | Bianchi William       |   |        |  |          |          |   |   |
| 1/901 |    |                  | Bonardi Giampietro    |   |        |  |          |          |   |   |
| 24334 |    |                  | Bonizzoni Maura       |   |        |  |          |          |   | ~ |
|       |    |                  | Burrann Fanin         |   |        |  | <u> </u> | <b>F</b> | - |   |
| COM1  | •  | R                | Flytec 5020,5030,6030 | • | S      |  |          |          |   |   |
| USB   | -  | R                | Gamin                 | • | S      |  |          |          |   |   |
|       | •  | R                |                       | • | S      |  |          |          |   |   |
|       | •  | R                |                       | • | S      |  |          |          |   |   |
|       | -  | R                |                       | • | с<br>с |  |          |          |   | _ |
|       |    |                  |                       |   |        |  | $\vdash$ | [        |   |   |
|       |    | R                |                       | 1 | 5      |  |          |          |   |   |

- Se i WPT sullo strumento del pilota sono stati caricati dal refertatore con la procedura descritta precedentemente non serve altro che collegare lo strumento al cavetto e cliccare su "S" (SEND): il software riconosce automaticamente il pilota dal numero FIVL inserito in precedenza. Avrà coì inizio il download della traccia.
- Se il pilota non venisse riconosciuto automaticamente deve essere inserito manualmente il numero FIVL nella prima casella e poi cliccare su "S" (SEND): il software ricaricherà i WPT includendo il numero FIVL e poi procederà con lo scarico della traccia.

Il nominativo dei piloti che hanno effettuato lo scarico della traccia verrà **evidenziato in bianco**. A fianco del nominativo comparirà il giorno (AAAAMMGG) e l'ora (HHMM) di scarico della traccia.

🖌 Campionati Regionali

PARAPENDIO

# Formato della traccia

La traccia di volo del pilota viene salvata nella cartella indicata inizialmente.

FSComp salva i file in formato .**KML:** si tratta del formato nativo di Google Earth ed è certificato tramite una firma elettronica.

I file vengono salvati sul disco con la seguente sintassi: <nome pilota>.<data e ora di salvataggio>.<CIVLID>.<COMPID>.kml

- Il campo **<nome del pilota>** può contenere qualsiasi informazione, nel caso di salvataggio automatico conterrà il nome e cognome del pilota.
- Il campo <data e ora di salvataggio> sono nel formato: AAAAMMGG-HHMMSS
- Il campo <CIVLID> contiene il numero identificativo CIVL se specificato altrimenti il contenuto sarà il testo "[CIVLID]"
- Il campo **<COMPID>** contiene il numero identificativo del pilota nella competizione.

Tutti i campi sono separati da un punto "."

I requisiti minimi per il salvataggio manuale della traccia sono:

- <COMPID>.kml
- <qualsiasi testo che volete>.<COMPID>.kml

Il campo < qualsiasi testo che volete > può contenere qualsiasi informazione: servirà al refertatore per identificare il volo all'interno della cartella delle tracce.

Il campo <COMPID> contiene il numero identificativo del pilota nella competizione.

Tutti i campi sono separati da un punto "."

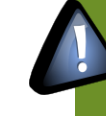

Il legame tra FSComp e la traccia è determinato unicamente dal campo <COMPID>. Nel caso in cui il campo <COMPID> fosse vuoto, nella cartella dei voli il campo sarà rappresentato con il testo "[COMPID]" ed il volo non verrà preso in considerazione dal programma FSComp.

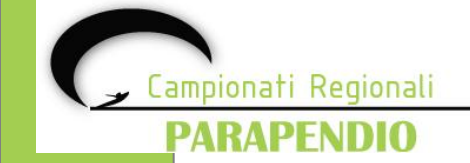

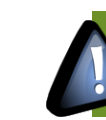

Se avete selezionato dalla voce del menù "File" – "Add IGC file to comp. output", GPSDump salverà altresì una copia della traccia in formato IGC.

## Formato della traccia

La cartella delle tracce avrà questo aspetto dopo aver effettuato il download di tutte le tracce di volo dei piloti dai rispettivi GPS.

| 🗁 T1_B                                                                                    |                                                   |                        |                                |  |  |  |  |  |  |  |
|-------------------------------------------------------------------------------------------|---------------------------------------------------|------------------------|--------------------------------|--|--|--|--|--|--|--|
| File Modifica Visualizza Preferiti Strumenti ?                                            |                                                   |                        |                                |  |  |  |  |  |  |  |
| G Indietro 🔹 🕥 🖓 🖉 Cerca 🖗 Cartelle                                                       |                                                   |                        |                                |  |  |  |  |  |  |  |
| Indirizzo 🛅 C:\Suite di refertazione FIVL\competizioni\Bassano Winter Cup 08\T1_B 🛛 💽 Vai |                                                   |                        |                                |  |  |  |  |  |  |  |
|                                                                                           | Nome 🔺                                            | Dimensione             | Tipo 🔥                         |  |  |  |  |  |  |  |
| Operazioni file e cartella 🛛 🖄                                                            | BIASI.20081115-160543.[CIVLID].4.igc              | 81 KB                  | IGC flight docu                |  |  |  |  |  |  |  |
| 🧭 Crea puova cartella                                                                     | 👰 BIASI.20081115-160543.[CIVLID].4.kml            | 71 KB                  | File KML di Goo                |  |  |  |  |  |  |  |
|                                                                                           | CRESTANI.20081115-153620.[CIVLID].22.igc          | 92 KB                  | IGC flight docu                |  |  |  |  |  |  |  |
|                                                                                           | RESTANI.20081115-153620.[CIVLID].22.kml           | 79 KB                  | File KML di Goo                |  |  |  |  |  |  |  |
| Condividi cartella                                                                        | CRESTANI_MLR.20081115-153847.[CIVLID].22.igc      | 44 KB                  | IGC flight docui               |  |  |  |  |  |  |  |
|                                                                                           | CRESTANI_MLR.20081115-153847.[CIVLID].22.kml      | 41 KB                  | File KML di Goo                |  |  |  |  |  |  |  |
| Altre risorse                                                                             | GDONINI.20081115-160842.[CIVLID].24.igc           | 87 KB                  | IGC flight docu                |  |  |  |  |  |  |  |
| Hite House                                                                                | ONINI.20081115-160842.[CIVLID].24.kml             | 75 KB                  | File KML di Goo                |  |  |  |  |  |  |  |
| 🛅 Bassano Winter Cup 08                                                                   | Crivi_task_result_2008-11-15_(20081115-1713).html | Tipo: IGC flight docum | ent                            |  |  |  |  |  |  |  |
| 📋 Documenti                                                                               |                                                   | Dimensione: 86.3 KB    | 5.11.2006 17:00                |  |  |  |  |  |  |  |
| Risorse del computer                                                                      | EU771 20081115-151619 [CIVLID] 15 iac             | 70 VR                  | IGC flight dogu                |  |  |  |  |  |  |  |
| 🖏 Risorse di rete                                                                         | SELIZZE 20081115-151619 [CIVIID] 15 kml           | 79 KD<br>68 KB         | File KML di Goor               |  |  |  |  |  |  |  |
| 3                                                                                         | S EUZZI.20081115-16162115.km                      | 68 KB                  | File KML di Gooi               |  |  |  |  |  |  |  |
|                                                                                           |                                                   | 211 KB                 | IGC flight docu                |  |  |  |  |  |  |  |
| Dettagli 🙁                                                                                | GALLO2,20081115-153002.[CIVLID].[COMPID].kml      | 175 KB                 | File KML di Goo                |  |  |  |  |  |  |  |
| 74.0                                                                                      | GALLO.20081115-150245.[CIVLID].8.igc              | 72 KB                  | IGC flight docu                |  |  |  |  |  |  |  |
| Cartella di file                                                                          | SALLO.20081115-150245.[CIVLID].8.kml              | 63 KB                  | File KML di Goo                |  |  |  |  |  |  |  |
| Data ultima modifica: martedi. 18.                                                        | SALLO.20081115-1630198.kml                        | 175 KB                 | File KML di Goo                |  |  |  |  |  |  |  |
| novembre 2008, 11:54                                                                      | LITTAME2.20081115-152704.[CIVLID].2.igc           | 164 KB                 | IGC flight docu                |  |  |  |  |  |  |  |
|                                                                                           | SITTAME2.20081115-152704.[CIVLID].2.kml           | 136 KB                 | File KML di Goo                |  |  |  |  |  |  |  |
|                                                                                           | LITTAME.20081115-152149.[CIVLID].2.igc            | 39 KB                  | IGC flight docu                |  |  |  |  |  |  |  |
|                                                                                           | SITTAME.20081115-152149.[CIVLID].2.kml            | 36 KB                  | File KML di Goo <mark>r</mark> |  |  |  |  |  |  |  |
|                                                                                           | Superior 12:0081115-1627152.kml                   | 136 KB                 | File KML di Goo <mark>r</mark> |  |  |  |  |  |  |  |
|                                                                                           | MANCINO_MLR.20081115-161126.[CIVLID].18.igc       | 37 KB                  | IGC flight docu                |  |  |  |  |  |  |  |
|                                                                                           | MANCINO_MLR.20081115-161126.[CIVLID].18.kml       | 35 KB                  | File KML di Goo 🔽              |  |  |  |  |  |  |  |
|                                                                                           | K                                                 |                        | ≥;                             |  |  |  |  |  |  |  |

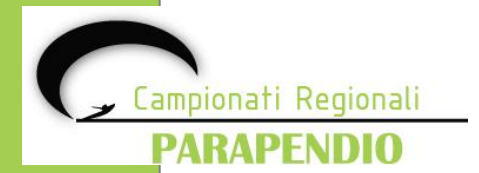